# **User Manual**

- Product name: Hoteza Tablet
- Model number: HTZ1108A

### 1.1 Announcements

#### Preventive maintenance

- Please always keep the device dry. To avoid the device short trouble, corrosion fault and electric short, please prevent the device, battery and charger from water and moisture, and don't operate the device or charger by wet hand.
- To avoid failure of device, battery and charger, please prevent the device, battery, charger from violent shock or shake.
- To avoid failure of device, battery and charger, please prevent the device, battery, charger of all over heating or too cold circumstance
- Never shock, throw, prod the device, or drop, extrude, bend the device.
- Never disassemble the device and accessories arbitrarily, otherwise the device and accessories are not in our company warranty scope.

### **1.2 Safety Instruction**

Before the operation of the device, please read this chapter and teach your kids about these information. For further details, please refer to the safety instructions and announcement.

- Never use the device when driving car, in order to ensure safe driving.
- In the medical area, please abide by related rules and regulations. Please shut down the device when it is near to the medical area.
- To avoid the wireless signal to interrupt the plane- controlled signal, please shut down the device or using airplane mode when you are boarding a flight,

- To avoid electronic equipment failure, please shut down the device in the vicinage of high-accuracy electronic equipments.
- Please don't disassemble the device and accessories. Only authorized agent has access to service the device.
- Please keep the device far away from magnetic equipments, the radiation of device may erase the data stored in the magnetic equipments.
- Never use the device in the vicinage of high temperature, inflammable gas (gas station).
- Protect the device and accessories from kids reach scope, and avoid the kids to use the device without parents' supervision.
- Please comply with related rules and regulations, and respect others' privacy and legal rights while using the device.
- Please strictly adhere to related instructions in the manual when using USB cable to ensure the safety of the device or PC.
- Never use the device in bathroom or other humid environment, and please protect the device from liquid wash or wet.

# **2** Device Introduction

# **2.1 Device Operation and Preparation**

#### **Battery Charging**

If this navigator is first used, please use AV adaptor to fully charge it.

1. Apply the power adaptor to charge for device.

### 2.2 Device Status and Reminder

#### **Reminder icons**

When some remind message appears in your reminder window, please click column and slip the screen to open the reminder list. Choose the menu you need, and confirm the information. Then you can close the reminder window through clicking the column to slide up. Please refer to below status icons:

| M | New email                           | + | Airplane Mode on                      |
|---|-------------------------------------|---|---------------------------------------|
| ρ | USB connected                       | ρ | USB debugging connected               |
| < | Return button                       |   | Downloading                           |
| - | Swipe up to show recently used apps | - | Home button                           |
| 8 | Current electric volume.            |   | WIFI connected, internet is available |

#### **Reminder board**

Reminder icons will work while receiving emails, WIFI is open, you can open the reminder board to view the detailed information.

#### Open the reminder board

When the reminder column shows new reminder icon, please hold the column and slip down your finger, then the reminder board is opened.

# **3 Quick Start Guide**

# 3.1 Keys Function

#### **Keys Function Description:**

| Power button         | Short press to sleep/wake up, long press to startup and shutdown |  |  |  |  |  |  |  |  |
|----------------------|------------------------------------------------------------------|--|--|--|--|--|--|--|--|
|                      | silutuowii.                                                      |  |  |  |  |  |  |  |  |
| Volume + (up)        | increase the volume                                              |  |  |  |  |  |  |  |  |
| Volume - (down)      | decrease the volume                                              |  |  |  |  |  |  |  |  |
| HOME button ( home ) | Click it in any interface will return to main interface.         |  |  |  |  |  |  |  |  |
| 0                    |                                                                  |  |  |  |  |  |  |  |  |
| <                    | click it in any interface will return to previous menu           |  |  |  |  |  |  |  |  |
| Back button (back)   |                                                                  |  |  |  |  |  |  |  |  |
| Menu button          | This button will display in menu interface.                      |  |  |  |  |  |  |  |  |
| -                    | Swipe up to show recently used apps; you can switch              |  |  |  |  |  |  |  |  |
| Setting button       | between the last two applications                                |  |  |  |  |  |  |  |  |

## 3.2 Startup and Shutdown

#### Startup

Long press **POWER key for three seconds**, you can enter into startup picture. The system enters into screen lock status, please unlock it.

#### Shutdown

- 1. Long press POWER, it will popup shutdown window.
- 2. Shutdown window contains power off mode, restart mode and screenshot mode three options.
- 3. Click power off is the last step.

# **3.3** Open and Close of the Screen

Screen will be closed on its own when no operation happens.

- 1. Screen will be closed on its own if no operation happens for some time to save battery power
- 2. When screen is open, press POWER key, the screen will be closed immediately.

#### Open the screen when it is closed.

If the screen is closed, short press POWER to open the screen. The screen will be locked open it, upward slide unlock the screen.

## 3.4 Usage of Touch Screen

#### **Operating methods**

There are below methods to view the main screen, menu and application procedure in your device.

#### Click

When you want to use the screen keyboard typing or choose application in the main interface, you only need to touch it by your finger.

#### Press on

If you want to open some item(textbox or the link in the webpage), or shortcut and main procedure move, you can press on this item.

#### Quickly slide or slide indicates

Quickly slide or slide indicates make quick vertical or horizon movement by finger.

#### Pull

Before you pull, you need to hold the it with strength until you pull it into the position you want.

#### Rotate

For most pictures, you only need to rotate the device sidewise to change the screen direction from horizon to vertical. For instance, when you are typing words, and watching movies.

### 3.5 Home Page

Main interface as below picture 3.5-1, long press the blank and it will popup windows to set Batty volume wallpaper, folder, widgets, and shortcut.

Time

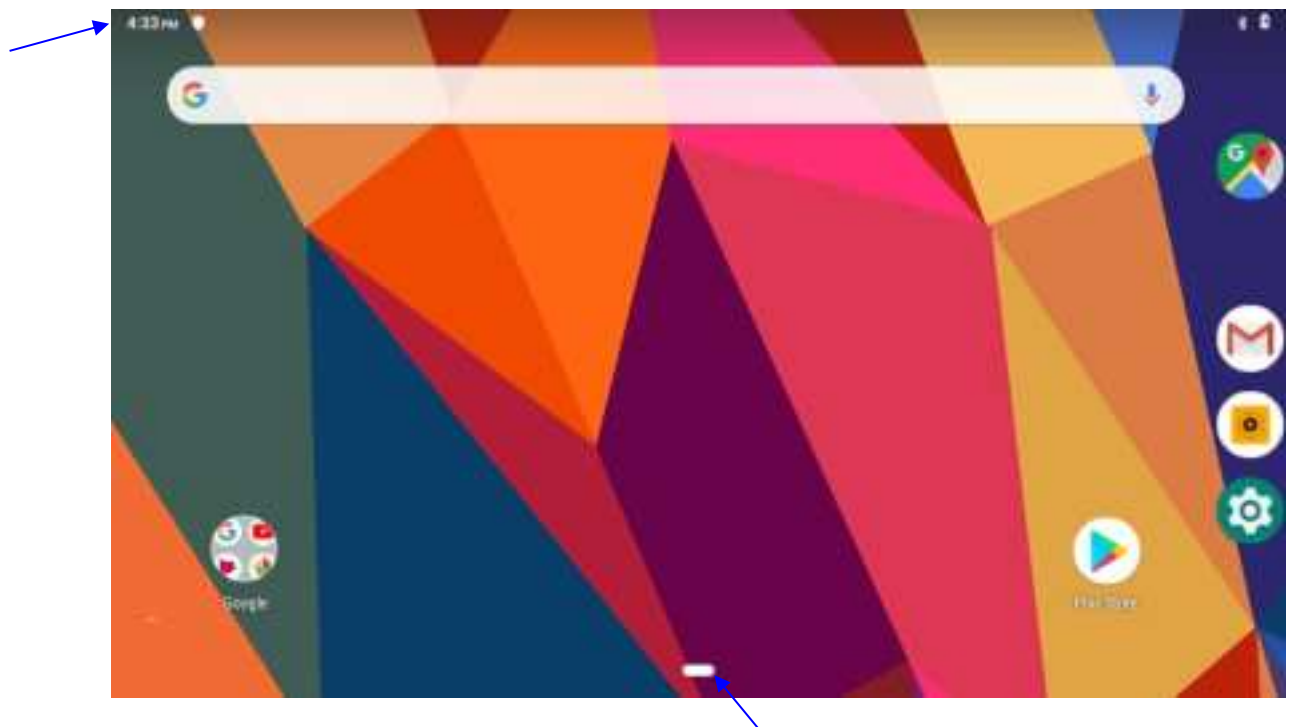

#### Picture 3.5-1

Home

Swipe up once to show the most recently used app Swipe up twice to show the main menu interface

#### The extended home page

The home page can be extended beyond the wideness of screen to provide more space, which you can put new-added shortcuts and widgets. Click the blank space in home page then slide right or left to extend to the right or left of the screen. In the home page, there are two extended pictures, as Picture 3.5-2.

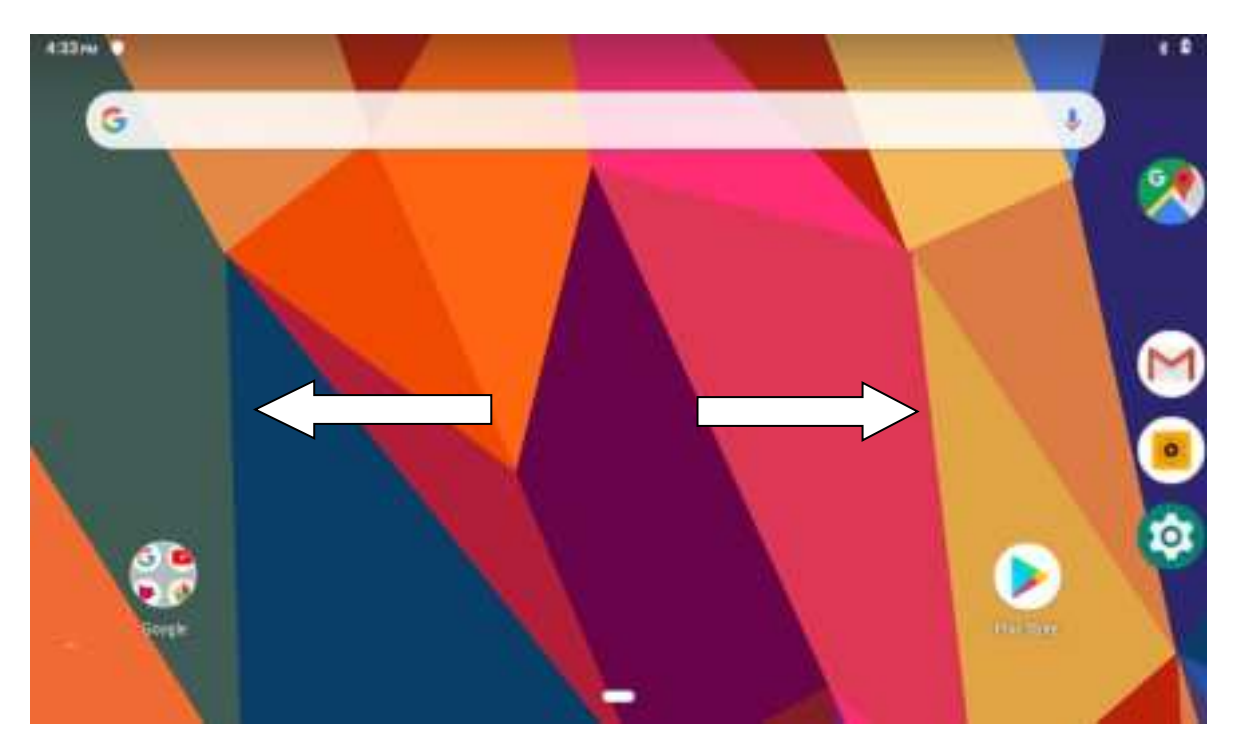

Picture 3.5-2

#### The shortcut icons management in desktop application.

#### Create folder icon in desktop

1. Drag the icons need to be put together on one icon(can also overlay several icons)as Picture 3.5-3.

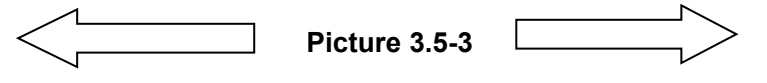

2. Then click the overlaid icons, the applications can be folded, as Picture 3.5-4.

Click the unnamed folder in the black box, it will popup the hidden keyboard, the folder name can be renamed (this is similar with Apple IOS system), the icons position can be changed through long press.

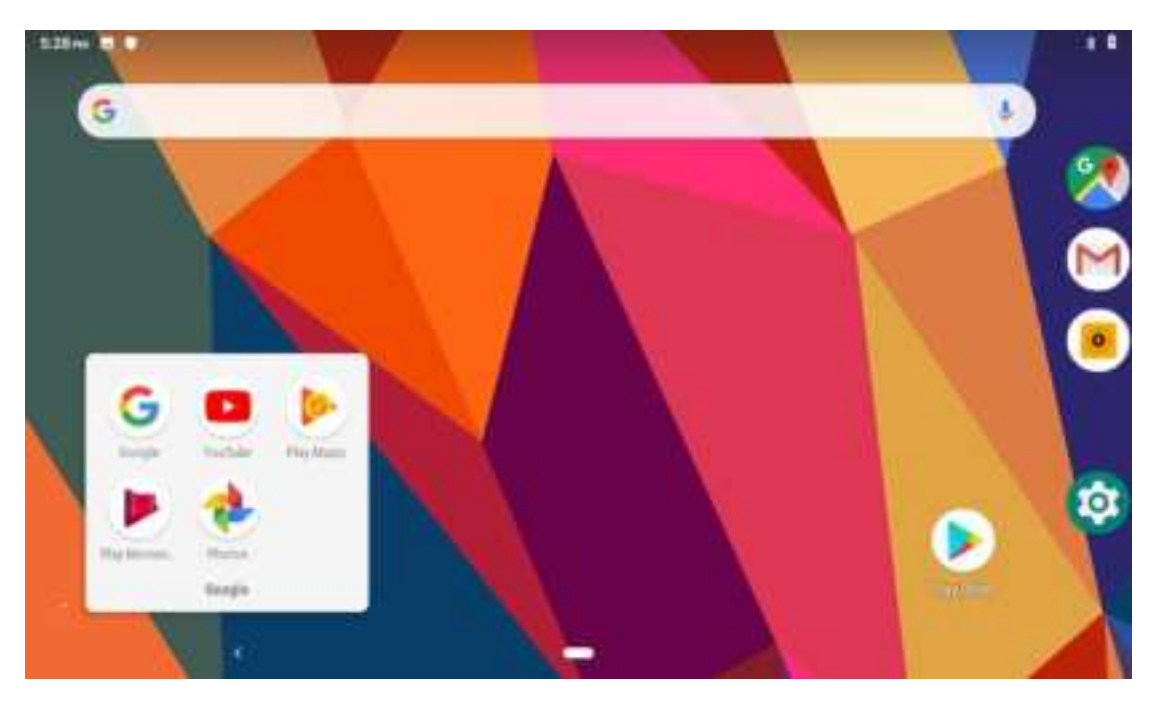

Picture 3.5-4

3. Long press to enter the home screen settings, as Picture 3.5-5. you can turn on the notification dots feature, A small circle will appear in the corner of the app icon to let users know which specific apps have new messages, and the long-pressed app will bring up a preview window for viewing messages. The circle's color also changes as the icon's color changes, such as On lock srceen, Allow notification dots, Default notification sound, Do Not Disturb, Figure 3.5-6 shows the display of notification dots after it is started.

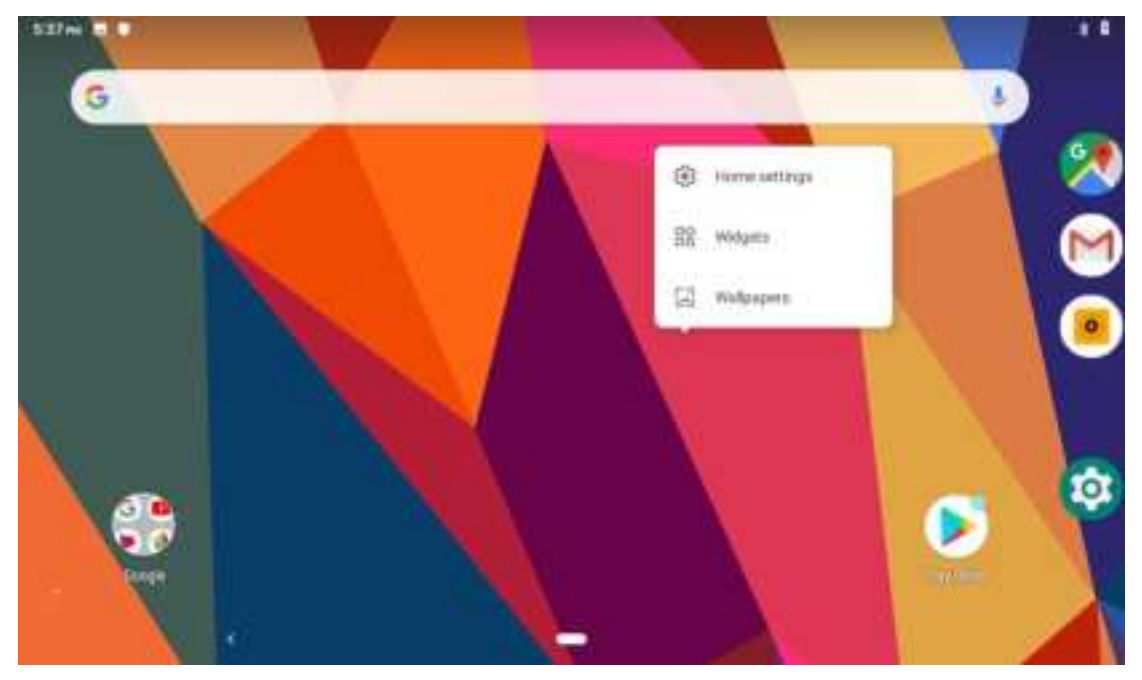

Picture 3.5-5

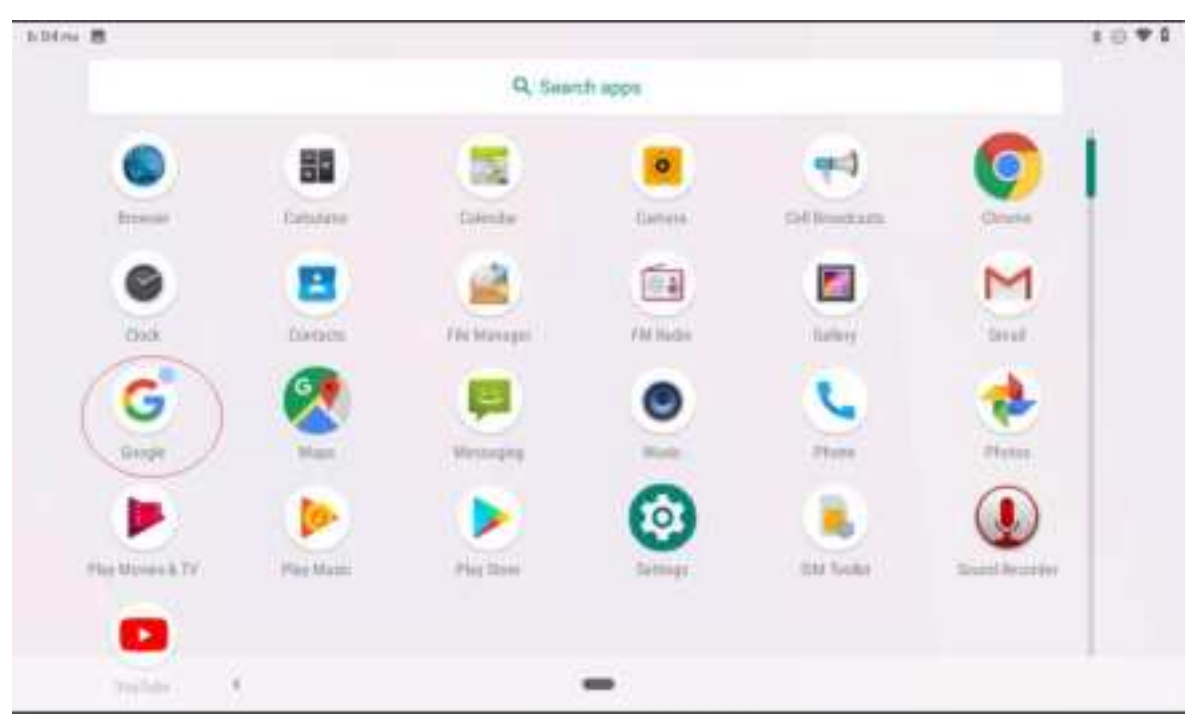

Picture 3.5-6

#### Remove the icons in desktop

1. Long press the icons need to be remove, then on the right above of the screen, it

will appear icons.

2. Drag the icon to the above of the remove icon, till the icon become red, then move your finger to delete the icon.

#### Change the wallpaper of desktop

- 1. In home page, long press any blank space in main screen, it will popup a window to change the wallpaper.
- 2. Click the gallery or wallpaper gallery to select the wallpaper.

# 3.6 Visit Application Procedures

Click in right top of Picture 3.5-1, enter into main interface as Picture 3.6-1, choose the application procedure you want to visit.

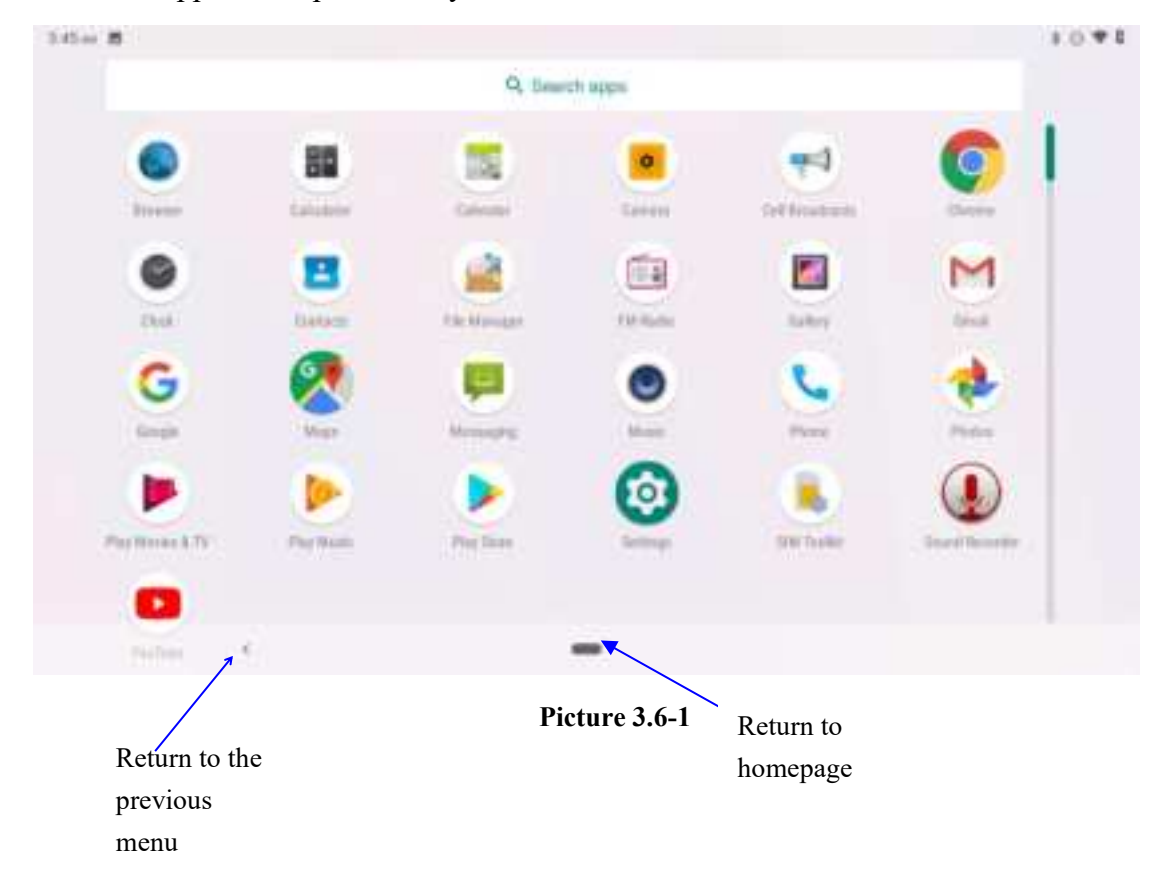

PinnedShortcuts

If you press an application software, you can pop-up the sub menu, and then you can use this way to use some functions of the application quickly as Picture 3.6-2

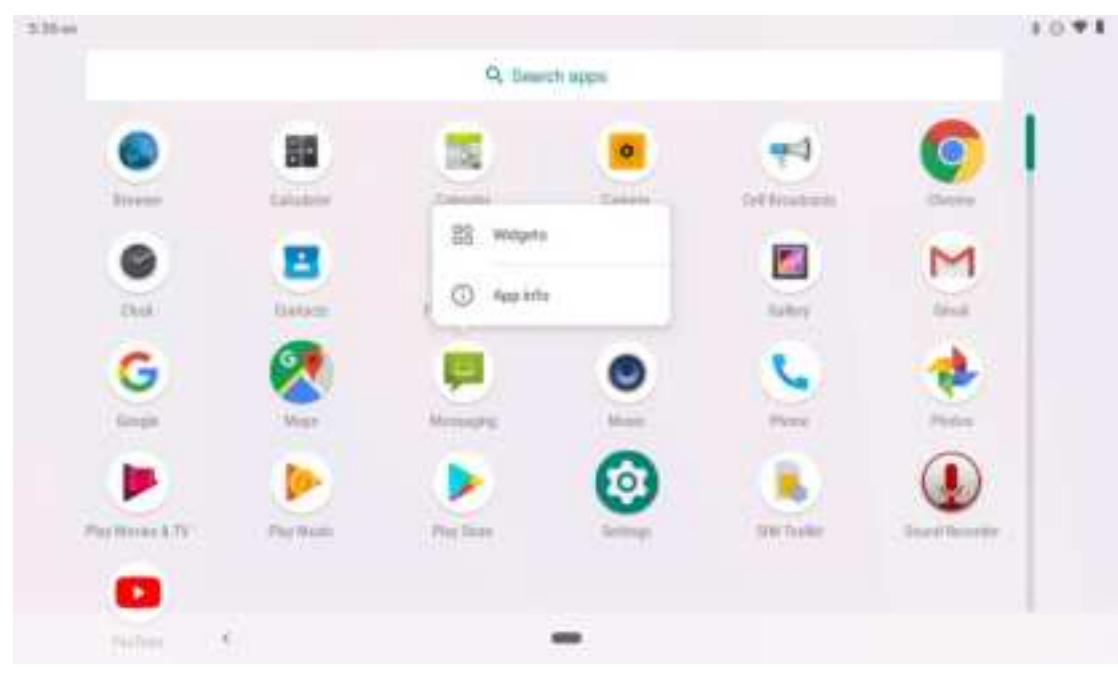

Picture 3.6-2

# 3.7 USB Connection

#### Storage configuration

Before transmitting documents, you have to conduct storage configuration for your MID:

- 1. Connect the device and computer by USB cable, the reminder column will show the remind information.
- 2. Open the reminder board; please view the device status and reminder to learn how to open the board.
- 3. In the reminder board, click the "USB for file transfer", it will as below Picture 3.7-1, then click "File transfers".
- 4. Now the USB is connected successfully.

| 3.25 / | w # P            | 1 * 0 1 |
|--------|------------------|---------|
| ÷      | USB Preferences  | ٩       |
| 0      | Connected device |         |
| ۲      | This shrvice     |         |
|        | User USE for     |         |
| ۲      | File Transfer    |         |
| 0      | USB tethering    |         |
| 0      | MIDI             |         |
| 0      | PTP              |         |
| 0      | No data transfer |         |
|        |                  |         |

Picture 3.7-1

#### Copy the document into memory card

- 1. Connect the device to computer with USB cable.
- 2. As device storage configuration, it is connected with computer successfully.
- 3. Open the "My computer" in your computer, check the items in "MTP devices".
- 4. Copy the documents you need into "MTP devices".
- 5. After copying finishes, unplug the USB can.

### 3.8 Typing words

#### Use the screen keyboard

When you start the procedure or choose the words or numbers edition, it will show the screen keyboard. The keyboard contains below typing options:

1. Android keyboard

#### Choose the typing method you want

- 1. Click Setting procedure application.
- 2. Click Language and Keyboard.
- 3. In the text setting area will reveal all the installed words-typing methods in your MID.
- 4. Tick the typing method you want.

#### Use and switch of input method

|   | SADar B | E.A. 1 |   |      |                |    |     |        |      |       |    |   |               |     |         | 10.41 |  |
|---|---------|--------|---|------|----------------|----|-----|--------|------|-------|----|---|---------------|-----|---------|-------|--|
|   |         |        |   |      |                |    |     |        | 1    |       |    |   |               |     |         |       |  |
|   |         | 0      | 1 |      | 88             |    |     |        |      | 0     | 6  |   | -             |     | 0       | 1     |  |
|   |         | -      | 2 |      | taliates       |    | 0   | in and |      | Carro |    |   | for bisations |     | (Deter- | 1     |  |
|   |         | 0      |   |      |                |    | 1   | 8      |      |       | i) |   |               |     | M       |       |  |
|   | G       |        |   |      | Than           | ks |     |        | - 11 |       |    |   | We            |     |         |       |  |
|   | Q       | Ťi g   | w | 3    | E <sup>1</sup> | R  | 8.5 | T '    | Y    | ÷.    | υ  | 7 | 1.7           | ο " | Р."     |       |  |
|   |         | A      | 1 | s    | D              |    | F   | (      | G    | н     |    | J | к             | L.  |         | 0     |  |
| - | • *     |        | Z | - 21 | ×              | С  |     | V      | В    |       | Ν  |   | М             | 4   | ?       | +     |  |
|   |         |        |   |      |                |    |     |        |      |       |    |   |               | 0   |         | ****  |  |

Picture 3.8-1

3

| 1 | switch the capital and small letter                                                                                |
|---|----------------------------------------------------------------------------------------------------|
| 2 | switch the mode of words input                                                                                     |
| 3 | click to insert the space                                                                                          |
| 4 | click input to execute                                                                                             |
| 5 | delete the character in the left of cursor, click and hold to delete all the characters in the left on the cursor. |

# 3.9 Operation Technique

#### Enter widgets interface

In the application interface, click widgets on the above of screen, or slide the screen, it will switch into widgets interface. Long press any widget to create its shortcut, then you can enter into the application through the shortcut icon.

#### Create application shortcut icons in the desktop

In the application interface or widgets interface, long press any icon to switch into desktop automatically, drag and hold the icon, you can move to any position in the desktop.

Remind: If the target position has no space, the widget won't be add in the main screen.

# 3.10 Quick Setting

Swipe-down gesture from the top of the screen, there are nine shortcuts icons, such as Wi-Fi, Bluetooth, Auto-rotate, and so on. In the full Quick Settings list you can also tap the edit button at the bottom right to rearrange the tiles or replace them with others, as Picture 3.10-1. The optional extras list is pretty minimal: Just Hotspot, Data saver and Invert colors. But developers are now able to create custom Quick Settings tiles for their apps, which will definitely make things a lot more interesting in the coming mouths.

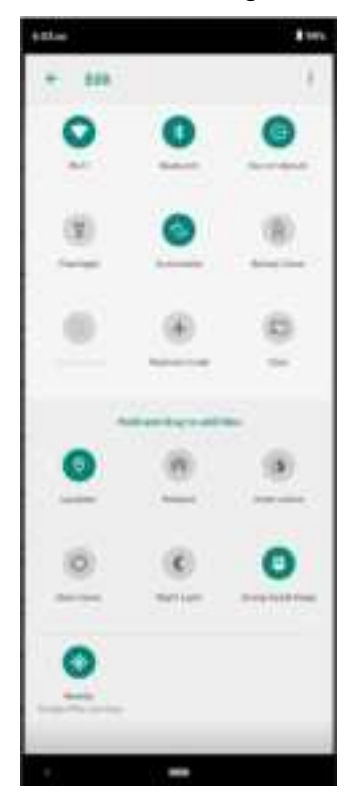

Picture 3.10-1

Swipe-down gesture from the top of the screen,Long press push message to see a switch, operate it to open and close the future of this app so all notifications as Picture 3.10-2

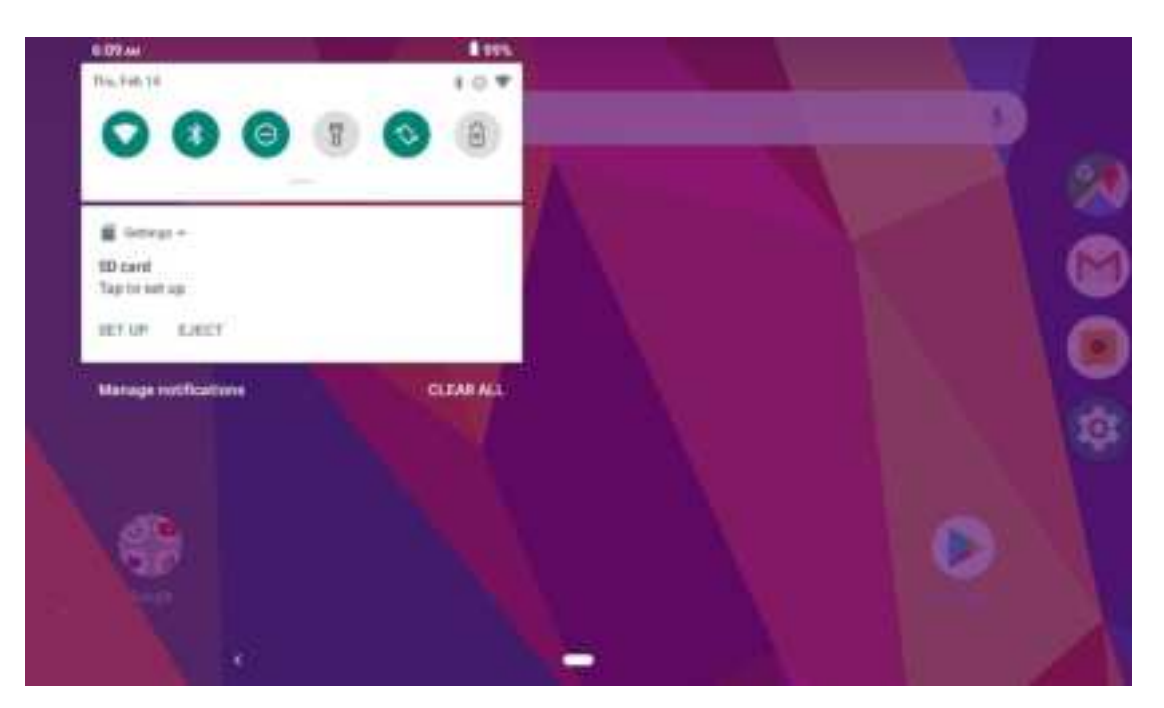

Picture 3.10-2

Frequency Bands: WLAN 802.11b/g/n20: 2412 MHz to 2472MHz WLAN 802.11n40: 2422 MHz to 2462MHz WLAN 802.11a/n20/n40/ac20/ac40/ac80: 5150 MHz to 5250 MHz WLAN 802.11a/n20/n40/ac20/ac40/ac80: 5250 MHz to 5350 MHz WLAN 802.11a/n20/n40/ac20/ac40/ac80: 5470 MHz to 5725 MHz WLAN 802.11a/n20/n40/ac20/ac40/ac80: 5725 MHz to 5850 MHz Bluetooth: 2402 MHz to 2480 MHz GPS: 1575.42MHz FM: 87.5 MHz to 108 MHz BDS: 1561.098MHz GLONASS: 1602 MHz GALILEO: 1575.42 MHz

Max power: Bluetooth: 4.36dBm BLE: 1.7dBm 2.4GHz WLAN: 12.97dBm 5GHz WLAN: 12.43dBm 5.8GHz WLAN: 12.46dBm

Modulation Mode: 2.4G WLAN: 802.11b(DSSS): CCK, DQPSK, DBPSK 802.11g(OFDM): BPSK, QPSK,16-QAM,64-QAM 802.11n(OFDM): BPSK, QPSK,16-QAM,64-QAM 5G WLAN: 802.11a/n(OFDM): BPSK, QPSK,16-QAM,64-QAM,802.11ac (OFDM): BPSK, QPSK,16-QAM,64-QAM,256-QAM Bluetooth: BT(1Mbps): GFSK BT EDR(2Mbps):  $\pi$ /4-DQPSK BT EDR(2Mbps):  $\pi$ /4-DQPSK BT EDR(3Mbps): 8DPSK BLE: GFSK GPS: BPSK FM: FM BDS: QPSK GLONASS: FDMA GALILEO: CBOC

Bluetooth V5.0 + EDR + BLE: BDR + EDR: Channel Spacing: 1MHz BLE: Channel Spacing: 2MHz 2.4G WIFI Channel Spacing: 5MHz 5G WIFI Channel Spacing: 10MHz WCDMA Channel Spacing: 200KHz GSM Channel Spacing: 200KHz

Bluetooth: FPC Antenna, Gain(s): 2.62dBi; WLAN: FPC Antenna, Gain(s): 2.4GHz: 2.62dBi; 5GHz: 2.46dBi; 5.8GHz: 2.29dBi FM: Integrated Antenna; GNSS: FPC Antenna.

#### **CE** Maintenance

1.Use careful with the earphone maybe excessive sound pressure from earphones and headphones can cause hearing loss.

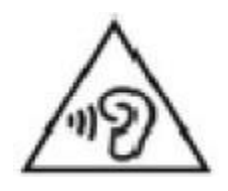

2.Risk of explosion if battery is replaced by an incorrect type. Dispose of used batteries according to the instructions.

3. The product shall only be connected to a USB interface of version Type-C.

4. Adapter shall be installed near the equipment and shall be easily accessible.

5.EUT Operating temperature range: 0°C to 40°C.

6.Adapter: The plug considered as disconnect device of adapter

Power supply and ADP(rating):

Model: JBT050200-T10EUU

Input: 100-240V 50/60Hz 0.5A

Output: 5V 2A

Charging Base adapter:

Model: K-A141203000E

Input: 100-240V 50/60Hz 0.8A

Output: 12V, 3A

7. The device complies with RF specifications when the device used at 5mm you're your body.

8.To prevent possible hearing damage. Do not listen at high volume levels for long periods.

9.Operations in the 5.15-5.35GHz band are restricted to indoor usage only.

This product may be used in the following European member states subject to the following restrictions. For products that operate in the frequency band 5.150 to 5.350 GHz, wireless access systems (WAS), including radio local area networks (RLANs), shall be restricted to indoor use.

| AT | BE | BG | СН | CY | CZ | DE | DK | ΕE | EL | ES |
|----|----|----|----|----|----|----|----|----|----|----|
| FI | FR | HR | HU | IE | IS | IT | LI | LT | LU | LV |
| МΤ | NL | NO | PL | PT | RO | SE | SI | SK | TR |    |

Declaration of Conformity

SHENZHEN PRETECH INDUSTRIAL CO., LTD hereby declares that this Hoteza Tablet is in compliance with the essential requirements and other relevant provisions of Directive 2014/53/EU. In accordance with Article 10(2) and Article 10(10),This product is allowed to be used in all EU member states.

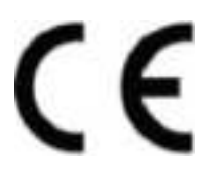

FCC Caution.

This device complies with part 15 of the FCC Rules. Operation is subject to the following two conditions:

(1) This device may not cause harmful interference, and

(2) this device must accept any interference received, including interference that may cause undesired operation.

Any Changes or modifications not expressly approved by the party responsible for compliance could void the user's authority to operate the equipment.

Note: This equipment has been tested and found to comply with the limits for a Class B digital device, pursuant to part 15 of the FCC Rules. These limits are designed to provide reasonable protection against harmful interference in a residential installation. This equipment generates uses and can radiate radio frequency energy and, if not installed and used in accordance with the instructions, may cause harmful interference to radio communications. However, there is no guarantee that interference will not occur in a particular installation. If this equipment does cause harmful interference to radio or television reception, which can be determined by turning the equipment off and on, the user is encouraged to try to correct the interference by one or more of the following measures:

-Reorient or relocate the receiving antenna.

-Increase the separation between the equipment and receiver.

-Connect the equipment into an outlet on a circuit different from that to which the receiver is connected.

-Consult the dealer or an experienced radio/TV technician for help.

FCC Radiation Exposure Statement:

The device has been evaluated to meet general RF exposure requirement. The device can be used in portable exposure condition without restriction.